## **Secure Email From Gmail**

To send secure email from Gmail please use these instructions. Please use the passcode if the email contains personal information and documents. The passcode is sent to the recipient via a text message. You can have multiple recipients.

# Send & open confidential emails

You can send messages and attachments with Gmail's confidential mode to help protect sensitive information from unauthorized access. You can use confidential mode to set an expiration date for messages or revoke access at any time. Recipients of the confidential message will have options to forward, copy, print, and download disabled.

Note: Although confidential mode helps prevent the recipients from accidentally sharing your email, it doesn't prevent recipients from taking screenshots or photos of your messages or attachments. Recipients who have malicious programs on their computer may still be able to copy or download your messages or attachments.

### Send messages & attachments confidentially

Note: If you're using Gmail with a work or school account, <u>contact your admin</u> to make sure you can use confidential mode.

- 1. On your computer, go to Gmail.
- 2. Click Compose.
- 4. Set an expiration date and passcode. These settings impact both the message text and any attachments.
  - If you choose "No SMS passcode," recipients using the Gmail app will be able to open it directly. Recipients who don't use Gmail will get emailed a passcode.
  - If you choose "SMS passcode," recipients will get a passcode by text message. Make sure you enter the recipient's phone number, not your own.
- 5. Click Save.

Open an email sent with confidential mode

If the sender used confidential mode to send the email:

- You can view the message and attachments until the expiration date or until the sender removes access.
- Options to copy, paste, download, print, and forward the message text and attachments will be disabled.
- You might need to enter a passcode to open the email.

### I'm using a Gmail account

- 1. Open the email.
- 2. If sender does not require a SMS passcode:
  - If you use the latest Gmail apps (web or mobile), you will directly see the email when you open it.
  - If you use another email client, open the email, click on the link View the email and sign in with your Google credentials to view the message.
- 3. If sender requires a SMS passcode:
  - Select Send passcode.
  - Check your text message for the passcode.
  - Enter the passcode, then select Submit.

#### I'm using another email account

- 1. Open the email. Select the link View the email.
- 2. A new page will open. Select Send passcode.
  - Check your text messages or email for the passcode.
  - Enter the passcode, then select Submit.